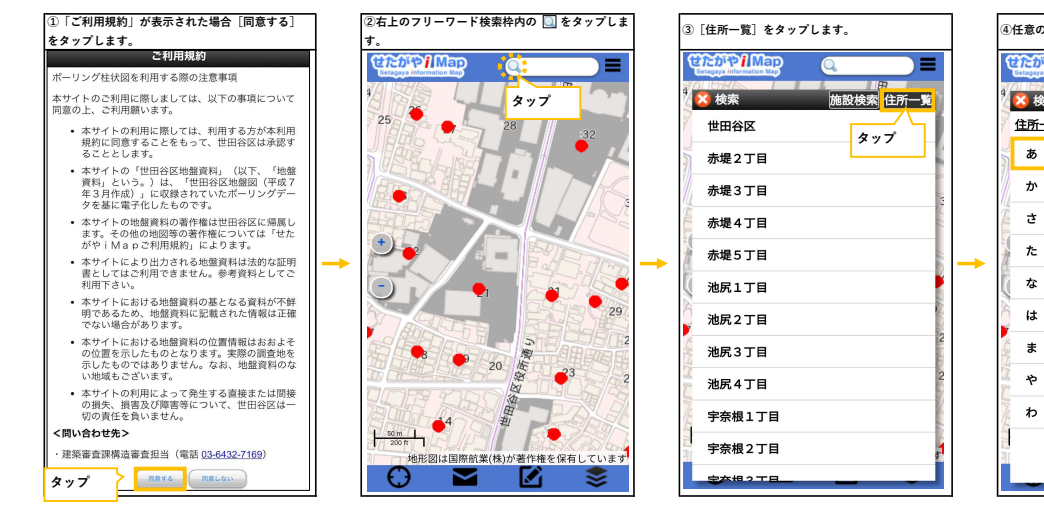

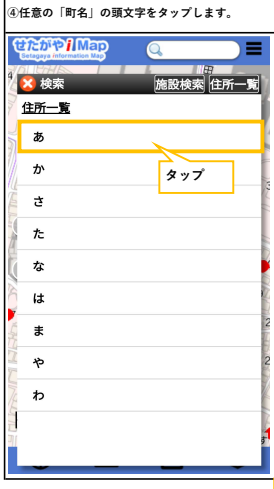

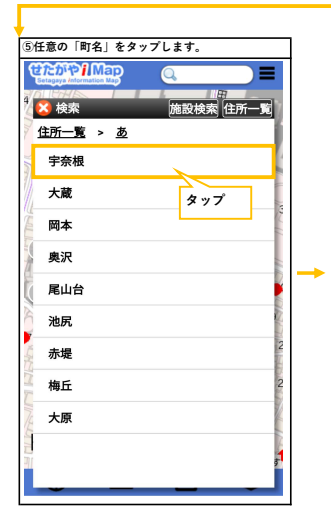

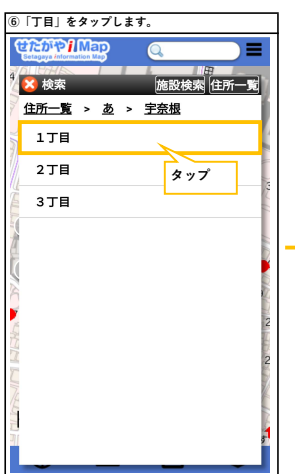

| ⑦「番」をタップします。 |                                                                                                    |
|--------------|----------------------------------------------------------------------------------------------------|
| 4            | Comparison Rep<br>Comparison Rep<br>Kongenetic Rep<br>Kongenetic Rep |
| 112          | <u>住所一覧 &gt; あ &gt; 宇奈根 &gt; 1丁目</u>                                                                                                    |
| 100          | 1                                                                                                    |
|              | 2 タップ                                                                                                    |
| 2            | 3                                                                                                    |
| 1            | 4                                                                                                    |
| l            | 5                                                                                                    |
| P            | 6                                                                                                    |
| 1            | 7                                                                                                    |
| 1            | 8 2                                                                                                    |
| 11/14        | 9                                                                                                    |
|              | 10                                                                                                    |
|              | 11                                                                                                    |

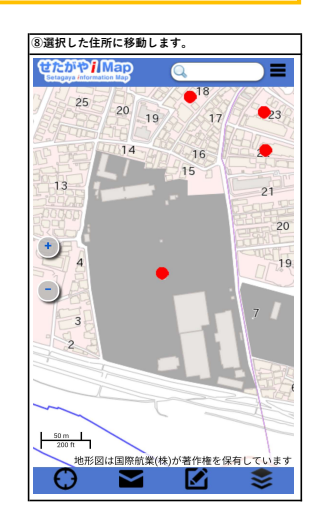

■せたがやimapの住所検索の手順(スマートフォン)※今回は例示として、宇奈根1丁目-1を検索